# 13.10. Saving report templates

Report templates are pre-set values for the filters used to create particular reports. They are a great way of assembling a set of frequently run reports and making sure they are generated with the correct settings.

## **Creating templates**

2025/06/07 11:06

To create a template, simply choose a report to run by clicking on its option in the Navigator or menus, choose all the filter settings that are to be part of the template then click on the **Save Template** button on the bottom of the report's filter window. Here's the current stock report's filter window showing the button:

| tem filter                                                                                                    |                                                                                                    |                                                                                                    |
|----------------------------------------------------------------------------------------------------|----------------------------------------------------------------------------------------------------|----------------------------------------------------------------------------------------------------|
| em niter                                                                                                    |                                                                                                    |                                                                                                    |
| Report on items whose                                                                                                    |                                                                                                    |                                                                                                    |
| Item code                                                                                                    | starts with                                                                                                    |                                                                                                    |
| and 🗘                                                                                                    | Category 1 😋 is                                                                                                    | s                                                                                                    |
| and ᅌ                                                                                                    | VEN Category                                                                                                    | Don't Care 🖸                                                                                            |
| and 😏                                                                                                    | Department is                                                                                                    | Don't Care 🖸                                                                                            |
| Filter by actual stock location                                                                                                | equals 🗢                                                                                                    |                                                                                                    |
|                                                                                                    | Filter by location type                                                                                                    |                                                                                                    |
| Randomly select                                                                                                    | 0 stock items from return                                                                                                    | ned list.                                                                                               |
| Randomly select                                                                                                    | 0 stock items from return<br>Report format:                                                                                                    | ned list.                                                                                               |
| Randomly select                                                                                                    | 0 stock items from return<br>Report format:                                                                                                    | ned list.                                                                                               |
| Randomly select<br>ort report by:<br>• Item name<br>• Shelf Location                                                           | 0 stock items from return<br>Report format:<br>• Each batch si<br>• Total stock fi                                                                          | ned list.<br>hown separately<br>or each item                                                            |
| Randomly select<br>ort report by:<br>Item name<br>Shelf Location                                                               | 0 stock items from return<br>Report format:<br>• Each batch sl<br>• Total stock fo<br>• Each batch w                                                        | ned list.<br>hown separately<br>or each item<br>ith prices                                              |
| Randomly select<br>ort report by:<br>Item name<br>Shelf Location                                                               | 0 stock items from return<br>Report format:<br>• Each batch si<br>• Total stock fo<br>• Each batch w<br>• Donor trackir                                     | ned list.<br>hown separately<br>or each item<br>ith prices<br>19                                        |
| Randomly select<br>ort report by:<br>Item name<br>Shelf Location<br>Exclude Ad hoc and non stock item<br>Exclude hidden items  | 0 stock items from return<br>Report format:<br>• Each batch si<br>• Total stock fo<br>• Each batch w<br>• Donor trackin<br>• Item in rows,                  | ned list.<br>hown separately<br>or each item<br>ith prices<br>19<br>Donor in columns                    |
| Randomly select<br>iort report by:<br>Item name<br>Shelf Location<br>Exclude Ad hoc and non stock item<br>Exclude hidden items | 0 stock items from return<br>Report format:<br>• Each batch sl<br>• Total stock fo<br>Each batch w<br>• Donor trackii<br>• Item in rows,<br>• Item in rows, | ned list.<br>hown separately<br>or each item<br>th prices<br>19<br>Donor in columns<br>Store in Columns |

You can choose settings for any of the drop down lists, checkboxes or radio buttons or enter any text in any of the text fields, in fact any of the elements that make up the filter - all will be remembered in the template. Below is an example for the current stock report which is set to report on all items with a name beginning with 'a' in the category 1 of 'Antibiotics', showing the Total stock for each item and which will be opened in Excel:

| hem filter                                                                                                    |                                                                                                    |                                                                                                    |    |
|----------------------------------------------------------------------------------------------------|----------------------------------------------------------------------------------------------------|----------------------------------------------------------------------------------------------------|----|
| nem niter                                                                                                    |                                                                                                    |                                                                                                    |    |
| Report on items whose                                                                                                    |                                                                                                    | _                                                                                                    |    |
| Item code 🗢                                                                                                    | starts with                                                                                                    | 😳 a                                                                                                    |    |
| and 🗘                                                                                                    | Category 1                                                                                                    | is Antibiotics                                                                                                    | ٩, |
| and 🗘                                                                                                    | VEN Category                                                                                                    | Don't Care                                                                                                    | 0  |
| and                                                                                                    | Department is                                                                                                    | Don't Care                                                                                                    | 0  |
| Filter by actual stock location                                                                                               | equals                                                                                                    | 0                                                                                                    |    |
|                                                                                                    | Filter by location typ                                                                                           | pe                                                                                                    |    |
|                                                                                                    |                                                                                                    |                                                                                                    | _  |
|                                                                                                    |                                                                                                    |                                                                                                    |    |
| Randomly select                                                                                                    | t 0 stock items from r                                                                                           | returned list.                                                                                                    |    |
| Randomly select                                                                                                    | t stock items from r<br>Report forma                                                                             | returned list.<br>it:                                                                                                    |    |
| Randomly select<br>Sort report by:                                                                                            | t 0 stock items from r<br>Report forma<br>Each bat                                                               | returned list.<br>it:<br>ich shown separately                                                                                                    |    |
| Randomly select<br>Sort report by:<br>Item name<br>Shelf Location                                                             | t 0 stock items from r<br>Report forma<br>Each bat<br>O Total sto                                                | returned list.<br>at:<br>ich shown separately<br>ock for each item                                                                                    |    |
| Randomly select<br>Sort report by:<br>Item name<br>Shelf Location                                                             | t 0 stock items from a<br>Report forma<br>Each bat<br>Total sto<br>Each bat                                      | returned list.<br>ut:<br>uch shown separately<br>ock for each item<br>uch with prices                                                                 |    |
| Randomly select Sort report by: Item name Shelf Location Exclude Ad hoc and non stock ite                                     | t 0 stock items from a<br>Report forma<br>Each bat<br>Total sto<br>Each bat<br>Each bat<br>Donor to              | returned list.<br>ut:<br>uch shown separately<br>ock for each item<br>uch with prices<br>acking                                                       |    |
| Randomly select Sort report by: Item name Shelf Location Exclude Ad hoc and non stock ite Exclude hidden items                | t 0 stock items from a<br>Report forma<br>Each bat<br>Total sto<br>Each bat<br>Each bat<br>Donor to<br>Item in a | returned list.<br>It:<br>It:<br>It:<br>It:<br>It:<br>It:<br>It:<br>It:                                                                                |    |
| Randomly select<br>Sort report by:<br>Item name<br>Shelf Location<br>Exclude Ad hoc and non stock ite<br>Exclude hidden items | t 0 stock items from (<br>Report forma<br>Each bat<br>Each bat<br>Donor to<br>Htem in a<br>Htem in a             | neturned list.<br>at:<br>ach shown separately<br>bock for each item<br>ach with prices<br>racking<br>rows, Donor in columns<br>rows, Store in Columns |    |

When you click on the **Save Template** button, a window opens for you to enter the template's details:

| Report name              |                                    |
|--------------------------|------------------------------------|
|                          |                                    |
| Form to use for printing |                                    |
| Stock take total by name | location O                         |
| Comment                  |                                    |
|                          |                                    |
|                          |                                    |
|                          |                                    |
|                          |                                    |
|                          |                                    |
|                          |                                    |
|                          |                                    |
|                          |                                    |
| View preferences         | Edit preferences                   |
| View preferences         | Edit preferences                   |
| View preferences Public  | Edit preferences Public            |
| View preferences Public  | Edit preferences  Public Cancel OK |

- **Report name**: Enter the name the template will have in mSupply. Make it meaningful so that you know what report you're running when you select it. e.g. "Monthly stock report"
- Form to use for printing: Select which of the report printout forms you want to use for this template. If you have had a custom report made for you, it will probably appear in this list. If you haven't there will only be one item in this list.
- **Comment**: Enter anything you want to remember about the template for you and others to see. You could enter the purpose of the report or the reason the template was created.
- **View preferences**: Check the *Public* checkbox if you want all users to be able to see the template in the list and therefore run it. If you leave it unchecked then this template will only be visible, and therefore runnable, by you.
- Edit preferences: Check the *Public* checkbox if you want all users to be able to edit the template, leave it unchecked if only you should be able to edit it. Please note that you can only

edit the details on this window for a template, not the actual filter settings made on the previous screen. If you want to edit those, just delete the template and re-create it with the changed filter settings.

When you're finished, click on the **OK** button to save the template.

### **Running templates**

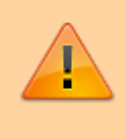

If you are in supervisor mode, the stores you include in the report are also saved with the template. The first store in the list is selected by default so that at least one store is always selected so **DON'T FORGET** to select the correct stores you wish a report template created in supervisor mode to be run over.

To run the templates you have created, choose **Report > Run saved report...** in the menus:

| File | Edit | Item | Supplier | Customer | Report                                       | Special                                                                 | Help                        |    |
|------|------|------|----------|----------|----------------------------------------------|-------------------------------------------------------------------------|-----------------------------|----|
|      |      |      |          |          | Custor<br>Custor                             | m report<br>mer budge                                                   | ıt                          |    |
|      |      |      |          |          | ATC ca                                       | ategory an                                                              | alysis                      |    |
|      |      |      |          |          | Transa<br>ABC a<br>Manag<br>Quota<br>Purcha  | actions<br>nalysis<br>jement sur<br>tion summ<br>asing                  | nmary<br>ary                | •  |
|      |      |      |          |          | ltems :<br>Requis<br>Regim                   | and Stock<br>sitions<br>en data                                         |                             | •  |
|      |      |      |          |          | Debto<br>Transp<br>Prescr<br>User a<br>Backo | rs and Cre<br>port report<br>iber report<br>ctivity tota<br>rder report | ditors<br><br>t<br>als<br>t | •  |
|      |      |      |          |          | Sugge<br>Updat<br>Price li                   | st price lis<br>e price list<br>ist                                     | t additions                 | \$ |
|      |      |      |          |          | Locati                                       | on report                                                               |                             |    |
|      |      |      |          |          | Manag<br>Manag<br>Run sa                     | e reports.<br>le saved re<br>lived repor                                | <br>eports<br>t             |    |

or click on the *Run saved report* item on the *Reports* tab of the Navigator:

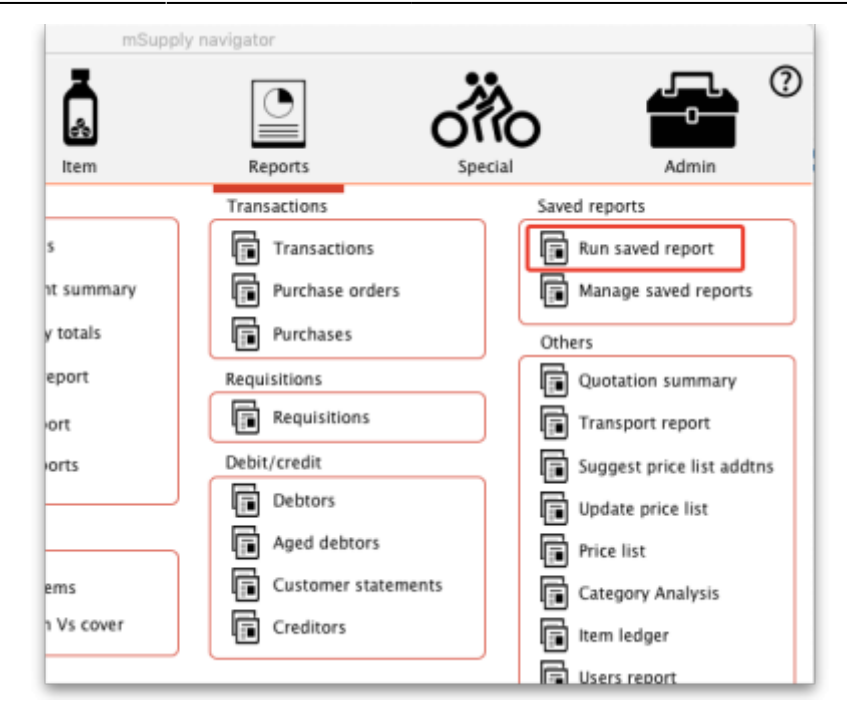

Either way, a window is displayed containing all the names of the report templates that have been created and that you are allowed to run (either you created or others created with the *Public* viewing preference checked):

| Report name            | Comment                                                              |
|------------------------|----------------------------------------------------------------------|
| Manager's usage report | Run monthly by manager                                               |
| Monthly stock report   | All current stock. Needs to be run monthly and passed to the manager |
| Slow movers report     | For all stock based on 12 months usage                               |
|                        |                                                                      |
|                        |                                                                      |
|                        |                                                                      |
|                        |                                                                      |
|                        |                                                                      |
|                        |                                                                      |
|                        |                                                                      |
|                        |                                                                      |
|                        |                                                                      |
|                        |                                                                      |
|                        |                                                                      |
|                        |                                                                      |
|                        |                                                                      |
|                        |                                                                      |
|                        |                                                                      |

Note that the report templates are displayed in alphabetical order of name so, if you want them to appear in a particular order in this window, put a number at the beginning of all your template names.

To run a report template, simply double-click on it and the report filter window will appear with the settings you selected when you created the report template. In this example, selecting the "Monthly stock report" template, created in the Creating templates section above, opens the report filter

#### window like this:

| here filter                                                                                                   |                                                                                                    |    |
|----------------------------------------------------------------------------------------------------|----------------------------------------------------------------------------------------------------|----|
| item hiter                                                                                                    |                                                                                                    |    |
| Report on items whose                                                                                         |                                                                                                    |    |
| Item code                                                                                                    | starts with 😋 a                                                                                                    |    |
| and                                                                                                    | Category 1 S Antibiotics                                                                                                    | ٩, |
| and                                                                                                    | VEN Category Don't Care                                                                                                    | 0  |
| and                                                                                                    | Department is Don't Care                                                                                                    | 0  |
|                                                                                                    |                                                                                                    |    |
| Filter by actual stock location                                                                               | on equals                                                                                                    |    |
|                                                                                                    | Filter by location type                                                                                                    |    |
|                                                                                                    |                                                                                                    |    |
|                                                                                                    |                                                                                                    |    |
| Bandamb, cala                                                                                                 | et 0 stock items from esturned list                                                                                                    |    |
| Randomly sele                                                                                                 | ct 0 stock items from returned list.                                                                                                    |    |
| Randomly sele                                                                                                 | ct 0 stock items from returned list.                                                                                                    |    |
| Randomly sele                                                                                                 | ct 0 stock items from returned list.<br>Report format:                                                                                                    |    |
| Randomly sele<br>Sort report by:<br>• Item name                                                               | ct 0 stock items from returned list.<br>Report format:<br>C Each batch shown separately                                                                                                    |    |
| Randomly sele<br>Sort report by:<br>Item name<br>Shelf Location                                               | ct 0 stock items from returned list.<br>Report format:<br>Cach batch shown separately<br>O Total stock for each item                                                                                                    |    |
| Randomly sele<br>Sort report by:<br>Item name<br>Shelf Location                                               | ct 0 stock items from returned list.<br>Report format:<br>Each batch shown separately<br>Total stock for each item<br>Each batch with prices                                                                                     |    |
| Randomly sele Sort report by: Item name Shelf Location Exclude Ad hoc and non stock it                        | ct 0 stock items from returned list.  Report format: Each batch shown separately Total stock for each item Each batch with prices ems Donor tracking                                                                             |    |
| Randomly sele Sort report by: Item name Shelf Location Exclude Ad hoc and non stock it Z Exclude hidden items | ct 0 stock items from returned list.<br>Report format:<br>Each batch shown separately<br>Total stock for each item<br>Each batch with prices<br>on tracking<br>Item in rows, Donor in column                                     | 13 |
| Randomly sele Sort report by: Item name Shelf Location Exclude Ad hoc and non stock it Exclude hidden items   | ct 0 stock items from returned list.<br>Report format:<br>Each batch shown separately<br>Total stock for each item<br>Each batch with prices<br>Donor tracking<br>Item in rows, Donor in column<br>Item in rows, Store in Column | 15 |

Note that the filter settings are exactly the same as saved in the template. You can still manually change the filter settings in this window if you wish. Clicking on the **OK** button will run the report as usual and bring up the print options window:

| • • •                       | Printing options                                    |
|-----------------------------|-----------------------------------------------------|
| Form to use Stock take shee | Remember this choice                                |
| Message                     | Destination                                         |
|                             | Printer<br>Preview<br>PDF file on disk<br>Email PDF |
|                             | Cancel                                              |

The **Form to use** drop down list will be set to the form you selected in the **Form to use for printing** drop down list when you saved the template. Again, you are free to manually change any of the settings in this window if you want to. To finally print out the report, click on the **OK** button.

In this way, you can see that to run any particular report template takes only 3 mouse clicks, no typing and no thinking. That's very helpful if you have to run the same set of reports every month for example!

#### **Editing and deleting templates**

To edit or delete report templates, choose **Reports > Manage report templates...** in the menus or click on **Manage saved reports** on the *Reports* tab of the Navigator to open this window:

| • • •                          | Manage Report Templates |               |              |  |         |      |        |                  |
|--------------------------------|-------------------------|---------------|--------------|--|---------|------|--------|------------------|
| Quick search                   |                         |               |              |  | Eun Run | Edit | Delete | <b>Duplicate</b> |
| Report                         | Created by              | Last modified | Туре         |  | Comment |      |        |                  |
| 01 Monthly stock report        | Sussol                  | 25/07/2019    | currentStock |  |         |      |        |                  |
| 02 Manager's usage report      | Sussol                  | 25/07/2019    | itemUsage    |  |         |      |        |                  |
| 03 All distribution last month | Sussol                  | 25/07/2019    | transaction  |  |         |      |        |                  |
|                                |                         |               |              |  |         |      |        |                  |
|                                |                         |               |              |  |         |      |        |                  |
|                                |                         |               |              |  |         |      |        |                  |
|                                |                         |               |              |  |         |      |        |                  |
|                                |                         |               |              |  |         |      |        |                  |
|                                |                         |               |              |  |         |      |        |                  |
|                                |                         |               |              |  |         |      |        |                  |
|                                |                         |               |              |  |         |      |        |                  |
|                                |                         |               |              |  |         |      |        |                  |
|                                |                         |               |              |  |         |      |        |                  |
|                                |                         |               |              |  |         |      |        |                  |
|                                |                         |               |              |  |         |      |        |                  |
|                                |                         |               |              |  |         |      |        |                  |
|                                |                         |               |              |  |         |      |        |                  |
|                                |                         |               |              |  |         |      |        |                  |
|                                |                         |               |              |  |         |      |        |                  |
|                                |                         |               |              |  |         |      |        |                  |
|                                |                         |               |              |  |         |      |        |                  |
|                                |                         |               |              |  |         |      | _      | 04               |
|                                |                         |               |              |  |         |      |        | UK               |

The table contains a list of all the report templates that have been created in the system.

The **Quick search** text field allows you to filter which templates are displayed: only templates with names containing the text you type in here are displayed in the list. Handy for finding a particular template if there are a lot in the list.

- **Delete** button: to delete a template, click on it in the list to select it then click on the **Delete** button to delete it. After you confirm the deletion the template will be removed.
- **Run** button: select a template from the list then click on this button to run it (same as selecting *Report > Run report templates...* from the menu and selecting the template there).
- **Duplicate** button: you can duplicate a template by selecting it in the list and clicking on this button. The duplicate is added to the end of the list and has the same name as the template you selected but with " [duplicate]" added to the end.
- Edit button: To edit a report template either select it in the list and click on this button or double-click on it in the list. When you do so, the template's details window is displayed and you can edit the details as required:

| • • •                    | Edit Template    |
|--------------------------|------------------|
| Report name              |                  |
| 01 Monthly stock report  |                  |
| Form to use for printing |                  |
| Stock take sheet         | 0                |
| Comment                  |                  |
|                          |                  |
|                          |                  |
|                          |                  |
|                          |                  |
|                          |                  |
|                          |                  |
| View preferences         | Edit preferences |
| Public                   | Public           |
|                          |                  |
|                          | Cancel OK        |
|                          |                  |

Note that these are the only details you can edit for a template; you cannot edit the template's

filter settings. If you want to do that, delete the template and re-create it with the new filter settings.

Previous: **13.12.** Manage reports | | Next: **13.14.** Custom reports

From: https://docs.msupply.org.nz/ - mSupply documentation wiki

Permanent link: https://docs.msupply.org.nz/reports:report\_templates?rev=1619687776

Last update: 2021/04/29 09:16

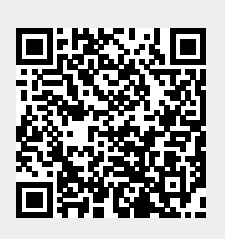